# **GUIA DO USUÁRIO**

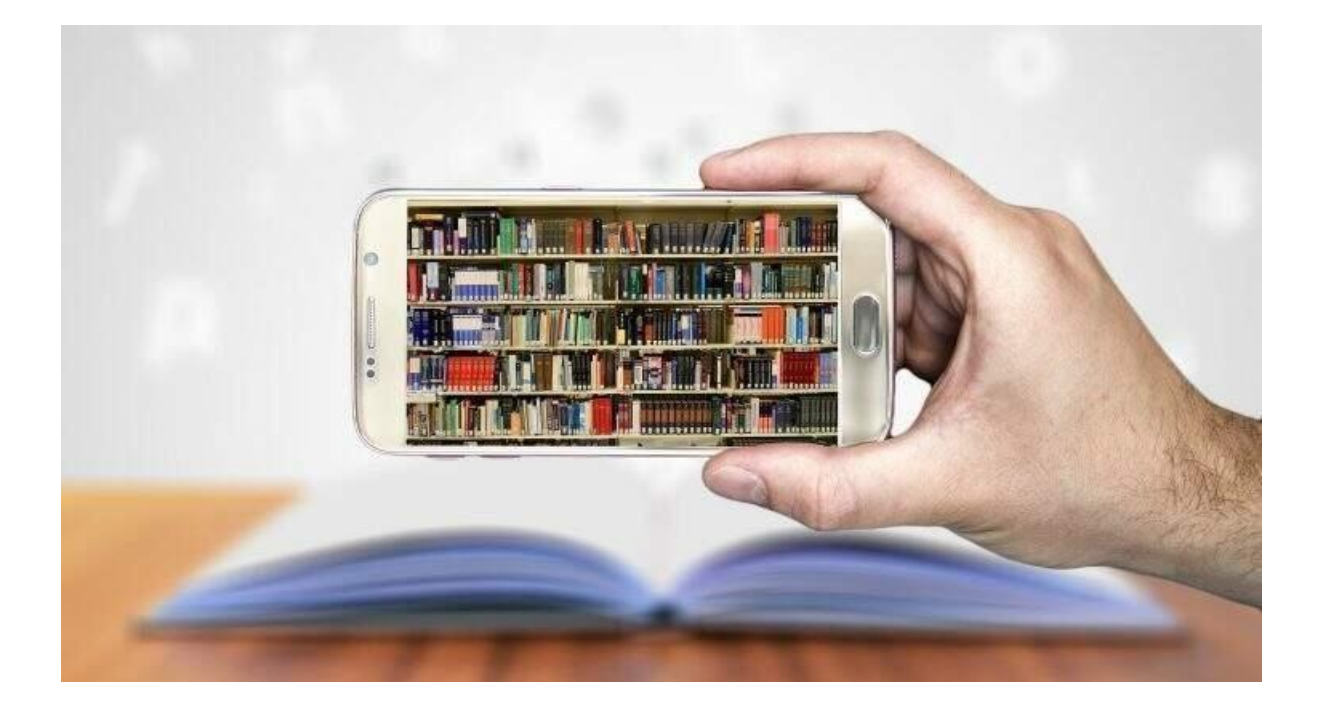

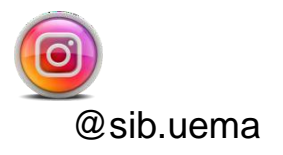

## APRESENTAÇÃO

Prezado usuário(a), seja bem-vindo(a) ao Sistema Integrado de Bibliotecas da Universidade Estadual do Maranhão.

Este guia foi desenvolvido para oferecer a você todas as informações possíveis, como: cadastro de usuários, empréstimos, renovação, direitos e deveres e outras informações importantes, para você aproveitar ao máximo os serviços e produtos oferecidos pelo SIB/Uema.

# SUMÁRIO

| 1   | CADASTRO DO USUÁRIO NA BIBLIOTECA     |
|-----|---------------------------------------|
| 2   | CONSULTA AO ACERVO ONLINE4            |
| 3   | TIPOS DE EMPRÉSTIMOS6                 |
| 3.1 | Domiciliar6                           |
| 3.2 | Local6                                |
| 4   | RENOVAÇÃO ONLINE6                     |
| 5   | DEVOLUÇÃO7                            |
| 6   | TAXAS E MULTAS7                       |
| 7   | EMISSÃO DE DOCUMENTOS DE NADA CONSTA8 |
| 8   | CAPACITAÇÕES8                         |
| 9   | PLATAFORMAS VIRTUAIS9                 |
| 10  | PORTAL DE PERIÓDICOS DA CAPES9        |
| 11  | REPOSITÓRIO DIGITAL11                 |
| 12  | ELABORAÇÃO DE FICHAS CATALOGRÁFICAS11 |

### 1 CADASTRO DO USUÁRIO NA BIBLIOTECA

O cadastro de usuário pode ser feita por qualquer pessoa que comprove vínculo com a Universidade, seja aluno ou servidor (professores e técnicos administrativos).

Para se cadastrar no Sistema Pergamum, a pessoa precisa ir ao setor de Referência da Biblioteca com os seguintes documentos solicitados:

- Documento oficial com foto;
- Comprovante de matrícula (alunos);
- Número de matrícula do SIAPE (servidores).

Com isso, você estará apto a usar os serviços de informação do SIB/UEMA, e realizar procedimentos, tais como: empréstimo, renovação e devolução.

Figura 1 - Página do Pergamum

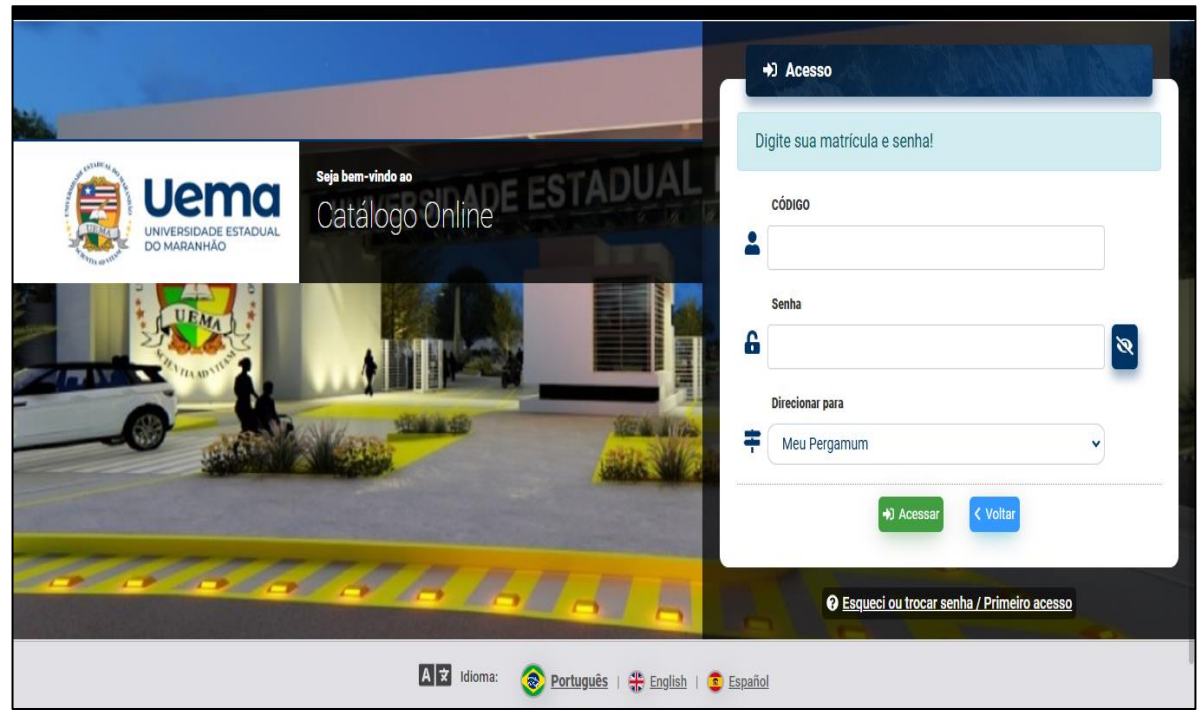

Fonte: Próprio do autor.

## 2 CONSULTA AO ACERVO ONLINE

Para consultar o acervo, o usuário deverá seguir os seguintes passos:

### 1º Passo

Acesse o site da biblioteca (https: www.biblioteca.uema.br) e clique em "Consulta ao acervo", ou na página da UEMA, no menu central, selecione serviços e em seguida "Biblioteca", ou no acesso rápido, escolher a aba "Biblioteca".

Figura 2 - Site da Biblioteca

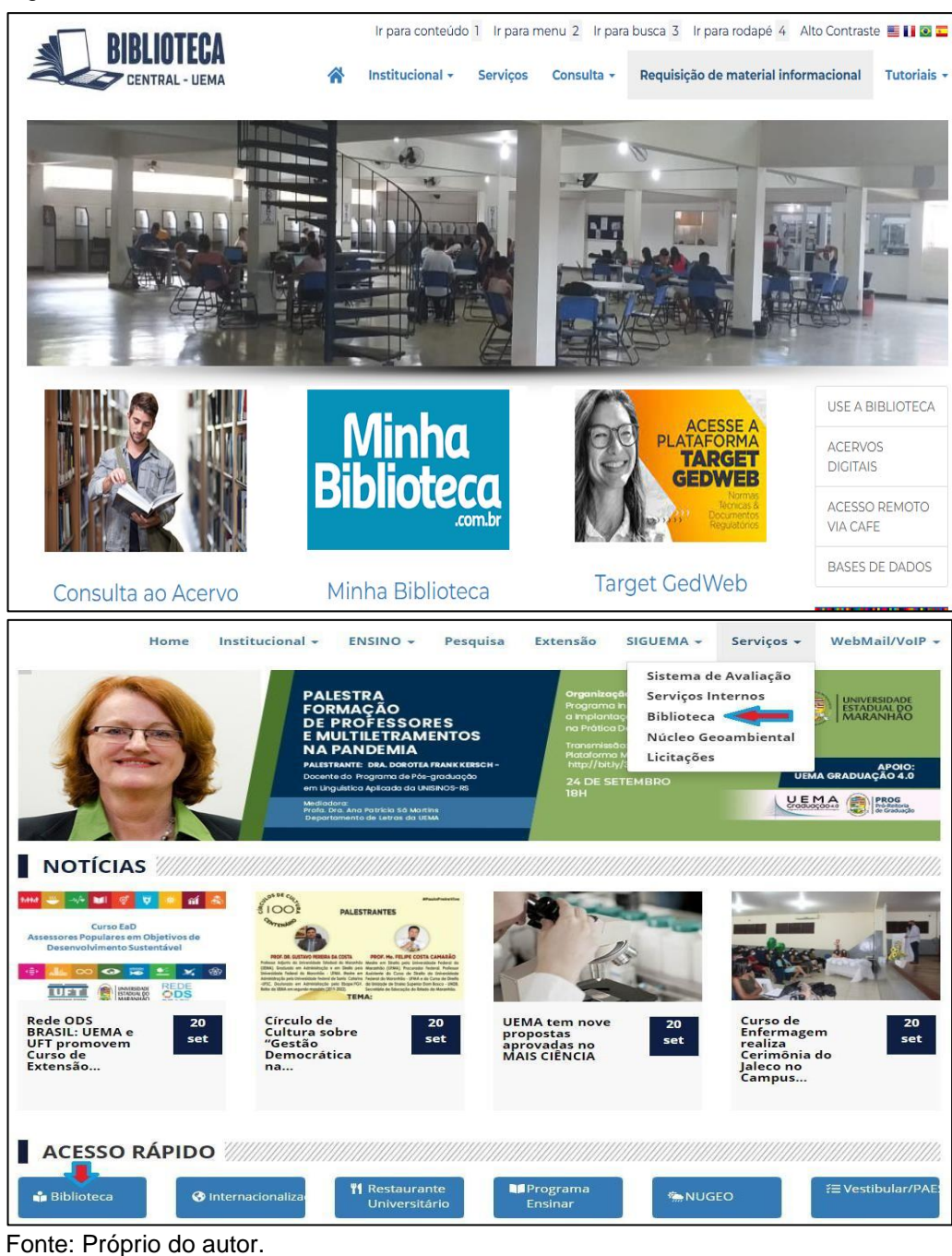

#### 2º Passo

Na tela inicial, realize sua busca por título, autor (a) ou assunto.

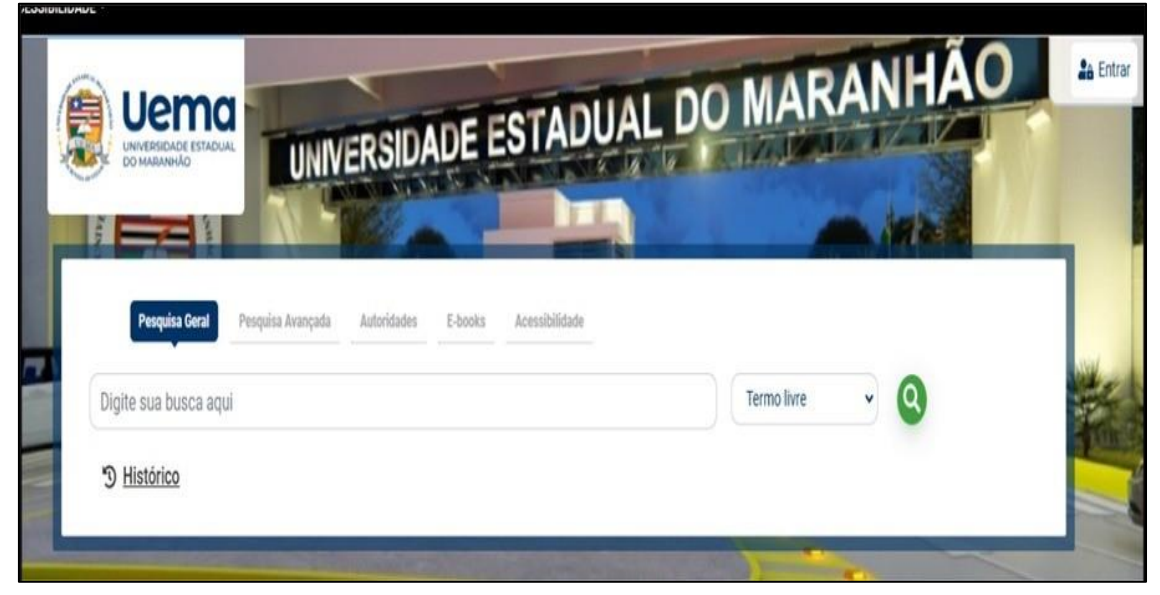

Figura 3 - Página de busca

Fonte: Próprio do autor.

#### 3º Passo

Na lista de resultados, são apresentados todos os materiais informacionais recuperados, que podem estar em duas situações: disponível ou emprestado.

| Resultados de 1 a 21 de 59 no total.                                                    |             | 1 2 3          | > >>                             |                               | Modo de exibição:     |              | Ordenar por:          |   | Itens por       |
|-----------------------------------------------------------------------------------------|-------------|----------------|----------------------------------|-------------------------------|-----------------------|--------------|-----------------------|---|-----------------|
|                                                                                         |             |                |                                  |                               | Padrão                |              | Título                | * | página:<br>20 ∽ |
| Exibir resultados de outro                                                              |             | C Seleci       | onar tudo                        | ₩ <u>0 iten(s) selecion</u> a | ados                  |              |                       |   | ₩ 1             |
| epositório<br>Base Local                                                                |             | 1.             | Administração de r<br>atu / 2009 | ecursos humanos : fun         | damentos básicos (reo | curso eletrô | nico] - 7. ed. rev. e |   |                 |
| Refinar sua busca                                                                       |             | 3 <del>1</del> | Tipo do material:                | Livros                        |                       |              |                       |   |                 |
| <b>T</b> Filtros selecionados                                                           |             |                | Edição:<br>Ano de publicação:    | 7. ed. rev. e atual.<br>2009  |                       |              |                       |   |                 |
| Nenhum filtro selecionado aino                                                          | ta          | 0.211111       |                                  |                               |                       |              |                       |   | Acervo 5000550  |
| BIBLIOTECA                                                                              |             | 2.             | Administração técr               | nica agrícola - 8. ed. / 1    | 985                   |              |                       |   |                 |
| Biblioteca Central                                                                      | (30)        |                | Tipo do material:                | Livros                        |                       |              |                       |   |                 |
| Biblioteca Paulo Freire -     Uemanet                                                   | (1)         |                | Edição:<br>Ano de publicação:    | 8. ed.                        |                       |              |                       |   | 1               |
| <ul> <li>Biblioteca Setorial Arquitetura</li> <li>Biblioteca Setorial Caxias</li> </ul> | (7)<br>(11) |                | Localização:                     | 1 631.1 C221a 19              | 985                   |              |                       |   |                 |

Figura 4 - Resultado das buscas

Fonte: Próprio do autor.

Para verificar se o material está disponível ou emprestado basta você clicar no título e aparecerá uma nova tela, onde você encontrará o link Exemplares e nele você saberá a situação do material que você deseja.

| E <u>Voltar para a lista de resultados</u> Visualizar acervo: 🗲 Anterior Próximo 🗲 |                       |                                                                                                 |                                           |  |  |  |
|------------------------------------------------------------------------------------|-----------------------|-------------------------------------------------------------------------------------------------|-------------------------------------------|--|--|--|
| Veja também                                                                        | Dados do Acervo - Li  | Dados do Acervo - Livros                                                                        |                                           |  |  |  |
| Dados do Acervo     Reserva                                                        | Número de chamada:    | 631.1 C221a 1985                                                                                |                                           |  |  |  |
| <u>Reserva</u> <u>Exemplares</u>                                                   | Autor Principal:      | Canéchio Filho, Vicente                                                                         |                                           |  |  |  |
| <ul> <li><u>Referência</u></li> <li>Dados estatísticos</li> </ul>                  | Título Principal:     | Administração técnica agrícola / Vicente Canéchio Filho                                         |                                           |  |  |  |
| <u></u>                                                                            | Edição:               | 8. ed                                                                                           |                                           |  |  |  |
|                                                                                    | Publicação:           | Campinas, SP : Instituo Campineiro de Ensino Agrícola, 1985.                                    |                                           |  |  |  |
|                                                                                    | Descrição Física:     | 554 p. : il; 23 cm                                                                              |                                           |  |  |  |
|                                                                                    | Assuntos:             | Administração rural   Produtos agrícolasCultivo   Agroindú<br>  Pragas agrícolas   Solo e clima | istria   Adubos e fertilizantes Aplicação |  |  |  |
|                                                                                    | Catalogação Pré MARC: |                                                                                                 |                                           |  |  |  |
|                                                                                    |                       |                                                                                                 | Ace 🛧                                     |  |  |  |

Figura 5 - Dados do acervo

Fonte: Próprio do autor.

## **3 TIPOS DE EMPRÉSTIMOS**

O Sistema de Bibliotecas – SIB/UEMA efetua serviços de empréstimo de coleções com status regular, mediante atendimento presencial no Setor de Atendimento ao Usuário. Localizada a obra no acervo, dirija-se ao balcão de atendimento para realizar o empréstimo.

#### 3.1 Domiciliar

O usuário pode levar até 05 (cinco) livros, no período de 10 (dez) dias.

#### 3.2 Local

O usuário pode levar até 05 (cinco) livros, no prazo de 8 (oito) horas.

## **4 RENOVAÇÃO ONLINE**

O SIB/UEMA oferece a todos os seus usuários cadastrados e ativos os

serviços de renovação online através do Sistema Pergamum, cuja operação é permitida por até (03) três vezes, desde que não haja reserva para a (s) obra (s).

Após entrar na página do Pergamum com seu código e senha, você vai encontra o título, a data de devolução, o limite do número de renovações e renovar. Para renovar seu empréstimo é só clicar na seta abaixo de renovar.

|                         | <b>?</b>                                                                       | . (           | Oi, LÍLIAN | Q. Catálogo Online<br>Visualização esc | € Sair<br>cura ① OF |
|-------------------------|--------------------------------------------------------------------------------|---------------|------------|----------------------------------------|---------------------|
| A Meu Pergamum » Início |                                                                                |               |            |                                        | _                   |
| E MENU O                | Títulos pendentes                                                              |               |            |                                        |                     |
| A Início                |                                                                                |               | L 014      |                                        |                     |
| 🛽 Empréstimo >          | Título                                                                         | Data de devo  | lução N° u | Limite                                 | enovar              |
| A Perfil de interesse   | 1. Liderança e produtividade : Alguns fatos da vida industrial / 1971 - Livros | 16/01/20      | 25         | 0/3                                    | C                   |
| 📜 Solicitações >        |                                                                                |               |            |                                        |                     |
| + Aquisição >           | Títulos reservados                                                             |               |            |                                        |                     |
| <b>O</b> Dados pessoais | Título                                                                         | Data de liber | ração      | Situação Ca                            | ancelar             |
|                         |                                                                                |               |            |                                        |                     |

#### Figura 6 - Renovação

Fonte: Próprio do autor.

## **5 DEVOLUÇÃO**

A devolução do material informacional deverá ocorrer dentro do prazo estabelecido e poderá ser feita pelo usuário ou terceiros no balcão de atendimento da Biblioteca na qual foi feito o empréstimo. O atraso na devolução ou renovação deste implicará em multa no valor de R\$ 1,00 (um real) por dia e por livro.

#### 6 TAXAS E MULTAS

a) Devolução e Renovação: O atraso na devolução ou renovação dos livros implicará em multa no valor de R\$ 1,00 (um real) por dia e por livro.
b) Chave do Armário: O atraso na devolução da chave implicará em multa no valor de R\$ 2,00 por dia e no caso de perda da chave, além da multa o

usuário deverá pagar um novo cadeado.

## 7 EMISSÃO DE DOCUMENTO DE NADA CONSTA

A declaração de nada consta (quitação) é um documento obrigatório para fins de diploma de conclusão de curso, sendo concedida somente ao usuário que não tiver empréstimos ou débitos nas bibliotecas do SIB/UEMA. Sua emissão deverá ser solicitada pelo e-mail nadaconsta@biblioteca.uema.br, juntamente com seu histórico definitivo. Ressaltamos ainda que o documento de nada consta tem validade de 30 (trinta) dias e que após sua emissão, o discente será desvinculado do SIB/UEMA.

## 8 CAPACITAÇÕES

Por meio da Plataforma Meet ou na modalidade presencial, oferecemos asseguintes capacitações:

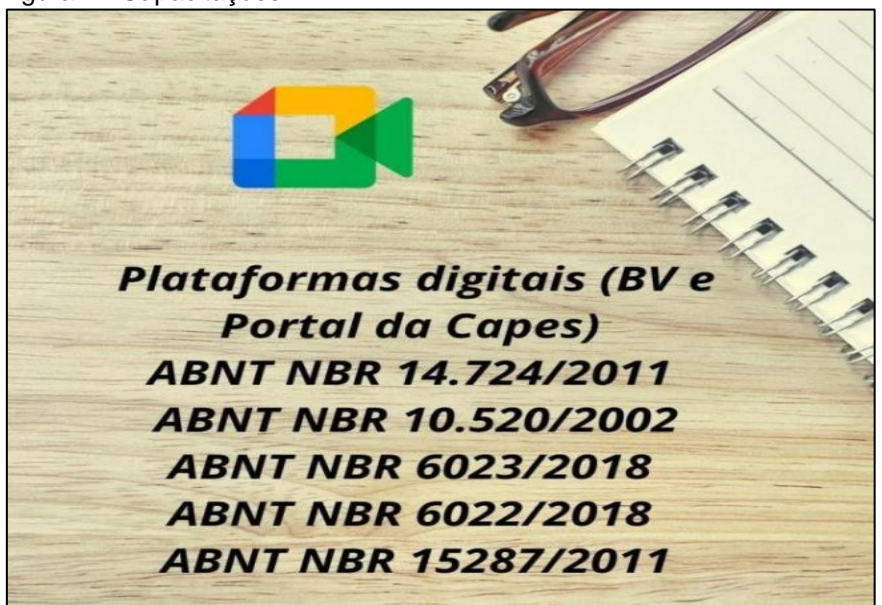

Figura 7 - Capacitações

Fonte: Próprio do autor.

O agendamento deve ser feito pelo professor diretamente com o bibliotecário ou noseguinte e-mail: <u>biblioteca@uema.br.</u>

#### **9 PLATAFORMAS VIRTUAIS**

O SIB/UEMA disponibiliza três plataformas inovadoras que oferecem acesso a milhares de e-books em todas as áreas do conhecimento (Biblioteca Virtual 3.0 Pearson e Minha Biblioteca) e normas técnicas (Target GEDWEB).

Para acessá-las, no site da biblioteca, clique na aba da Biblioteca Virtual desejada, e em seguida, com seu login do SigUema, navegue pela BV, fazendo sua pesquisa por título, autor ou assunto.

Qualquer dificuldade com o acesso ou dúvidas, entre em contato conosco pelo e- mail: <u>biblioteca@uema.br</u> ou diretamente no balcão de atendimento.

## **10 PORTAL DE PERIÓDICOS DA CAPES**

Permite o acesso a base de dados, e-books, normas técnicas, enciclopédias, entreoutros. Disponibiliza treinamentos online.

Acesse os seguintes sites: <u>www.periodicos.capes.gov.br</u> <u>www.biblioteca.uema.br</u>

Clique no ícone de Periódicos e você será redirecionado.

#### 1º Passo

Selecione a opção "Acesso CAFe"

Figura 7 - Acesso CAFe

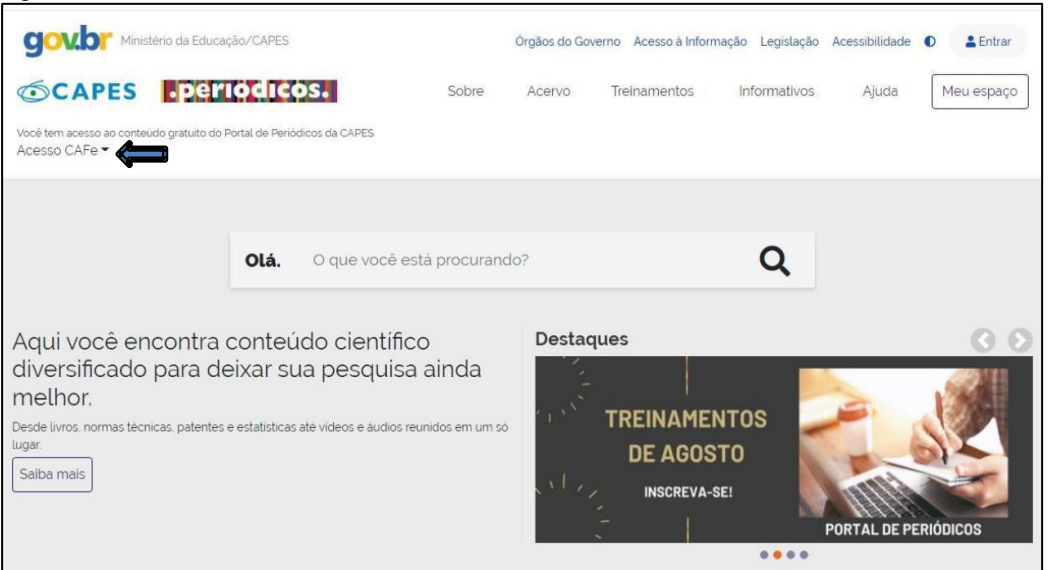

Fonte: Próprio do autor.

#### 2º Passo

Selecione sua Instituição.

```
Figura 8 - Página do CAFe
```

| <b>GOVO</b> Ministério da Educação/CAPES                                                                                                    |                                                                              | Órgãos do Gov                                                                                  | verno Acesso à Infor                                                                 | mação Legislação                                                 | Acessibilidade                        | • Entrar   |
|----------------------------------------------------------------------------------------------------|------------------------------------------------------------------------------|------------------------------------------------------------------------------------------------|--------------------------------------------------------------------------------------|------------------------------------------------------------------|---------------------------------------|------------|
| CAPES .periodicos.                                                                                                    | Sobre                                                                        | Acervo                                                                                         | Treinamentos                                                                         | Informativos                                                     | Ajuda                                 | Meu espaço |
| Você tem acesso ao conteúdo gratuito do Portal de Periódicos da CAPES<br>Acesso CAFe ▼                                                                                                    |                                                                              |                                                                                                |                                                                                      |                                                                  |                                       |            |
| Acesso Cafe                                                                                                    |                                                                              |                                                                                                |                                                                                      |                                                                  |                                       |            |
| Acesso CAFe                                                                                                    |                                                                              |                                                                                                |                                                                                      |                                                                  |                                       |            |
| Esta opção permite o acesso remoto ao conteúdo assinado<br>Este serviço é provido pelas instituições participantes, ou s<br>biblioteca de sua instituição.<br>Para utilizar a identificação por meio da CAFe, sua instituiçã<br>para mais informações e acesse também o Tutorial para en | o do Portal de Po<br>eja, o nome de r<br>lo deve aderir a<br>ltender o passo | eriódicos da CAPE<br>usuário e senha p<br>esse serviço prov<br>a passo do acess<br><b>cafe</b> | ES disponivel para sua<br>ara acesso devem ser<br>ido pela Rede Nacion.<br>o remoto. | instituição.<br>verificados junto à eq<br>al de Ensino e Pesquis | uipe de TI ou de<br>a (RNP). Clique a | qui        |
| UEMA - UNIVERSIDADE I                                                                                                    | ESTADUAL DO                                                                  | comunidade<br>acadêmica federada                                                               |                                                                                      | -                                                                |                                       |            |
|                                                                                                    |                                                                              | Enviar                                                                                         |                                                                                      |                                                                  |                                       |            |
|                                                                                                    |                                                                              |                                                                                                |                                                                                      |                                                                  |                                       |            |

Fonte: Próprio do autor.

#### 3º Passo

Informe seu CPF e sua senha do SIGUEMA. Em seguida, clique em

"Login".

Figura 9 - Login do CAFe

|     | cafe comunidade acadêmica federada                                                                       |
|-----|----------------------------------------------------------------------------------------------------|
|     | UNIVERSIDADE<br>ESTADUAL DO<br>MARANHÃO<br>Este acesso está mais seguro!<br>Clique aquí pare saber mais. |
|     | Senha                                                                                                    |
|     | Remover qualquer permissão previamente<br>concedida dos meus atributos                                   |
|     | Login                                                                                                    |
| RNP |                                                                                                    |

Fonte: Próprio do autor.

## **11 REPOSITÓRIO DIGITAL**

O Repositório tem como missão reunir, armazenar, organizar e disseminar a produção científica e intelectual da comunidade universitária (dissertações, teses, trabalhos de conclusão de curso, monografias, relatórios, entre outros).

Disponível através do site www.biblioteca.uema.br.

A pesquisa pode ser realizada por autor, título ou assunto.

Figura 10 - Página do Repositório

|                                                                                                    |                                                                                                    |                                                                                                    | A STADUAL OF                                                                                                    |                                                                                                    |                                                                                                    |
|----------------------------------------------------------------------------------------------------|----------------------------------------------------------------------------------------------------|----------------------------------------------------------------------------------------------------|----------------------------------------------------------------------------------------------------|----------------------------------------------------------------------------------------------------|----------------------------------------------------------------------------------------------------|
| njuntos de dados.                                                                                              | s tipos c                                                                                                    | le objetos                                                                                                    |                                                                                                    | UNIVERS<br>ESTADU<br>MARAN                                                                                                    | IDADE<br>AL DO<br>NHÃO                                                                                                    |
|                                                                                                    |                                                                                                    |                                                                                                    |                                                                                                    |                                                                                                    |                                                                                                    |
| o científica e intelectu<br>desta Instituição.<br>rio Institucional da U<br>Busca facetada<br><sub>Autor</sub> | ial da d                                                                                                    | comunidade univer                                                                                                    | sitária, p                                                                                                    | roporcionando m                                                                                                    | naior                                                                                                    |
| Alves Filho, Joel Manoel                                                                                       | 0                                                                                                    | Maranhão                                                                                                    | 46                                                                                                    | 2010 - 2019                                                                                                    | 901                                                                                                    |
| Carvalho, Rossane<br>Cardoso                                                                                   | 0                                                                                                    | Educação                                                                                                    | Ø                                                                                                    | 2000 - 2009                                                                                                    | 0                                                                                                    |
|                                                                                                    |                                                                                                    |                                                                                                    |                                                                                                    |                                                                                                    |                                                                                                    |
|                                                                                                    | ersidade Estadual d<br>o científica e intelectu<br>desta Instituição.<br>rio Institucional da U<br>Busca facetada<br>Autor<br>Alves Filho, Joel Manoel<br>Carvalho, Rossane | ersidade Estadual do Mara<br>o científica e intelectual da o<br>desta Instituição.<br>rio Institucional da UEMA<br>Busca facetada<br>Autor<br>Alves Filho, Joel Manoel @<br>Carvalho, Rossane @ | ersidade Estadual do Maranhão tem como mi<br>o científica e intelectual da comunidade universi<br>desta Instituição.<br>rio Institucional da UEMA<br>Busca facetada<br>Autor Alves Filho, Joel Manoel Contenes<br>Contenes | ersidade Estadual do Maranhão tem como missão reu<br>o científica e intelectual da comunidade universitária, p<br>desta Instituição.<br>rio Institucional da UEMA<br>Busca facetada<br>Autor<br>Aves Filho, Joel Manoel @<br>Carvalho, Rossane @ | ersidade Estadual do Maranhão tem como missão reunir, armazenar,<br>o científica e intelectual da comunidade universitária, proporcionando m<br>desta Instituição.<br>rio Institucional da UEMA<br>Busca facetada<br>Autor<br>Aves Filho, Joel Manoel<br>Carvalho, Rossane |

Fonte: Próprio do autor.

# 12 ELABORAÇÃO DE FICHAS CATALOGRÁFICAS

A ficha catalográfica contém elementos de descrição física necessários para identificar uma obra, especificando dados como autoria, título, conteúdo e temática do trabalho acadêmico, bem como facilitando sua recuperação no acervo digital da UEMA. Trata-se de um elemento pré-textual obrigatório na elaboração de trabalhos acadêmicos.

Solicite pelos e-mails <u>biblioteca@uema.br</u> ou <u>bibliotecauema@gmail.com</u>, informando os seguintes dados:

a) Nome completo do autor;

b) título;

c) subtítulo (se houver);

d) natureza acadêmica (monografia, dissertação, tese, entre outros);

e) nome completo e titulação do Orientador e Coorientador (este último, sehouver);

f) curso de graduação ou pós-graduação;

g) palavras-chave (as mesmas do resumo);

h) ano de defesa;

i) e-mail para envio da ficha.

O prazo para atendimento é de 2 (dois) a 7 (sete) dias úteis, e os pedidos são atendidos por ordem de chegada. Por isso, recomendamos que não deixe seu pedido para a última hora, pois a demanda é alta em períodos de entrega da versão final, e feriados e recessos acadêmicos podem influenciar no prazo de entrega.

De acordo com a ABNT NBR 14724/2011, a ficha catalográfica deve ser inserida após a folha de rosto.